## **Download And Install Office**

To Download Office, You will need:

- Your UHI email address, Student ID
- Your UHI email address password.
- 1. Go To Office.com

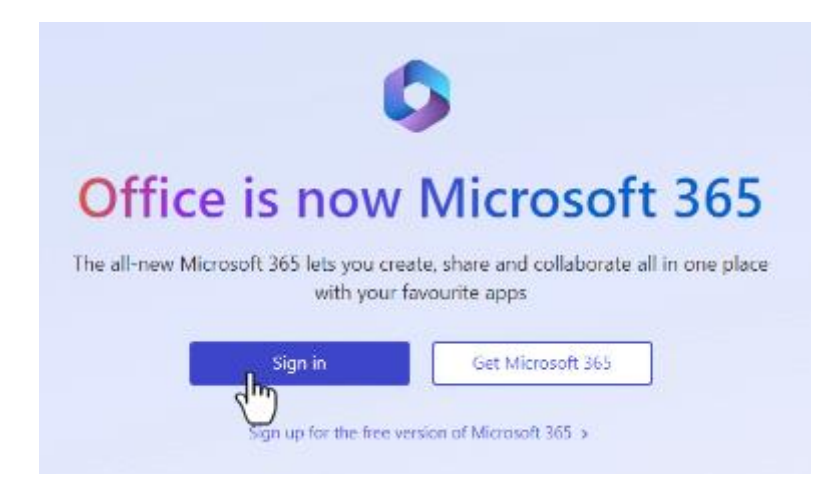

2. Log In using your Student credentials.

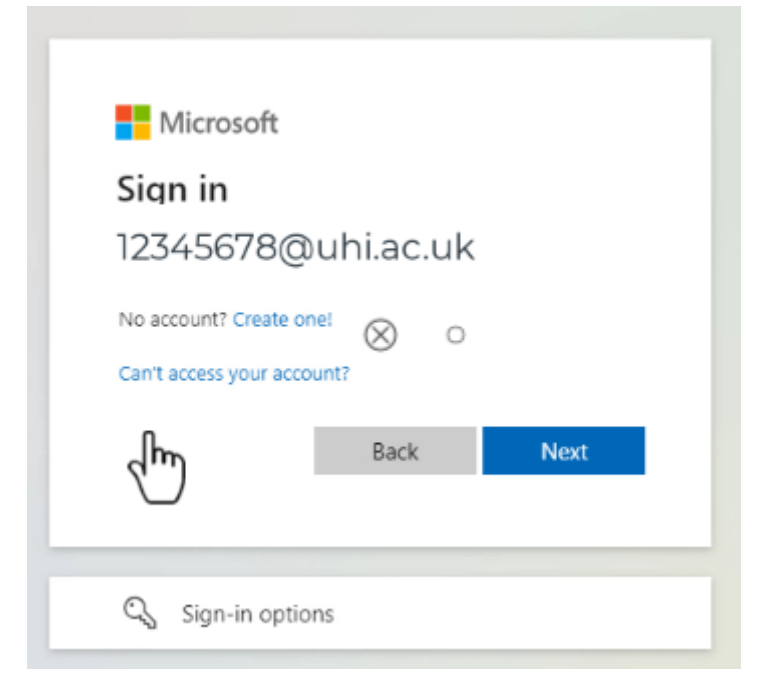

## 3. Select "Install & More On the right side

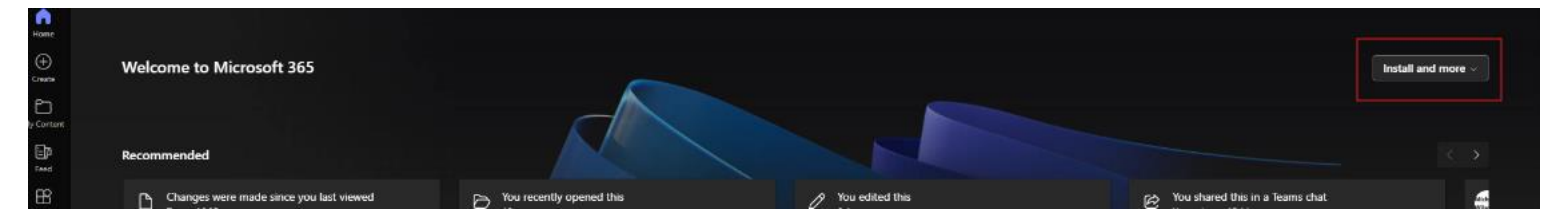

4. Click "Install Microsoft 365 apps"

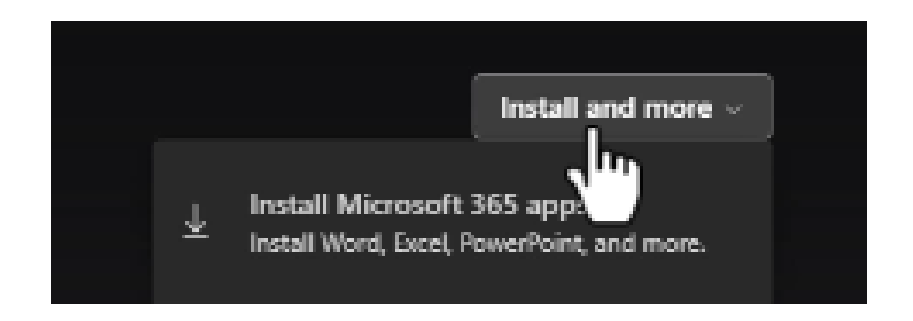

5. Select "Install Office"

|    | < .                |                                                                                                    |
|----|--------------------|----------------------------------------------------------------------------------------------------|
| ሴ  | My account         |                                                                                                    |
| -  | Subscriptions      | You can install Office on up to 5 PCs or Macs. 5 tablets. Verify what products and licenses you have.<br>and 5 smartphones. |
| ್ಷ | Security & privacy | Install Office                                                                                                    |
| A  | App permissions    | View apps & devices View subscriptions                                                                                      |
| Ŷ  | Apps & devices     |                                                                                                    |
|    | 6. Select "Sav     | re"                                                                                                    |

| names   | OfficeSetup |      |
|---------|-------------|------|
| s type: | Application |      |
| IS      |             | Save |
|         |             |      |

7. Open your downloads folder and open OfficeSetup

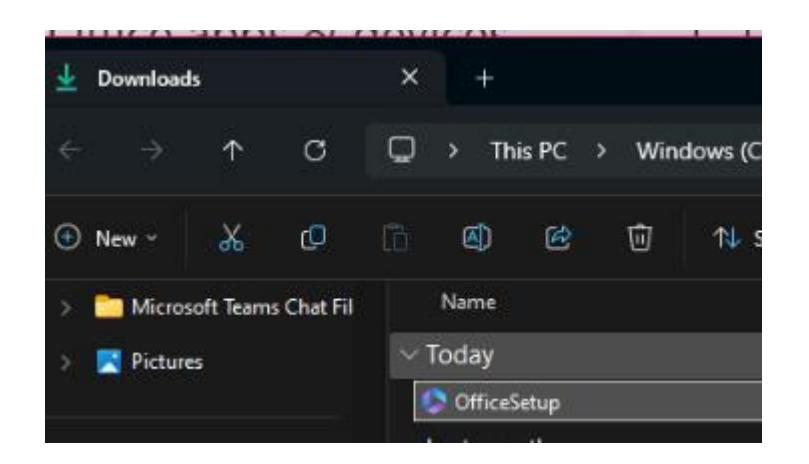

8. Office will begin installing

| Please stay online whil<br>365 and Office downlo | e Microsoft<br>bads | w x | •   |
|--------------------------------------------------|---------------------|-----|-----|
| We'll be done in just a moment.                  | $\Im$               |     | s i |
|                                                  |                     |     | S   |

9. Wait for the installation process. This can take a few minutes.

10. Once completed, you should see the below screenshot. Press close and Office programs should now be accessible on your computer.

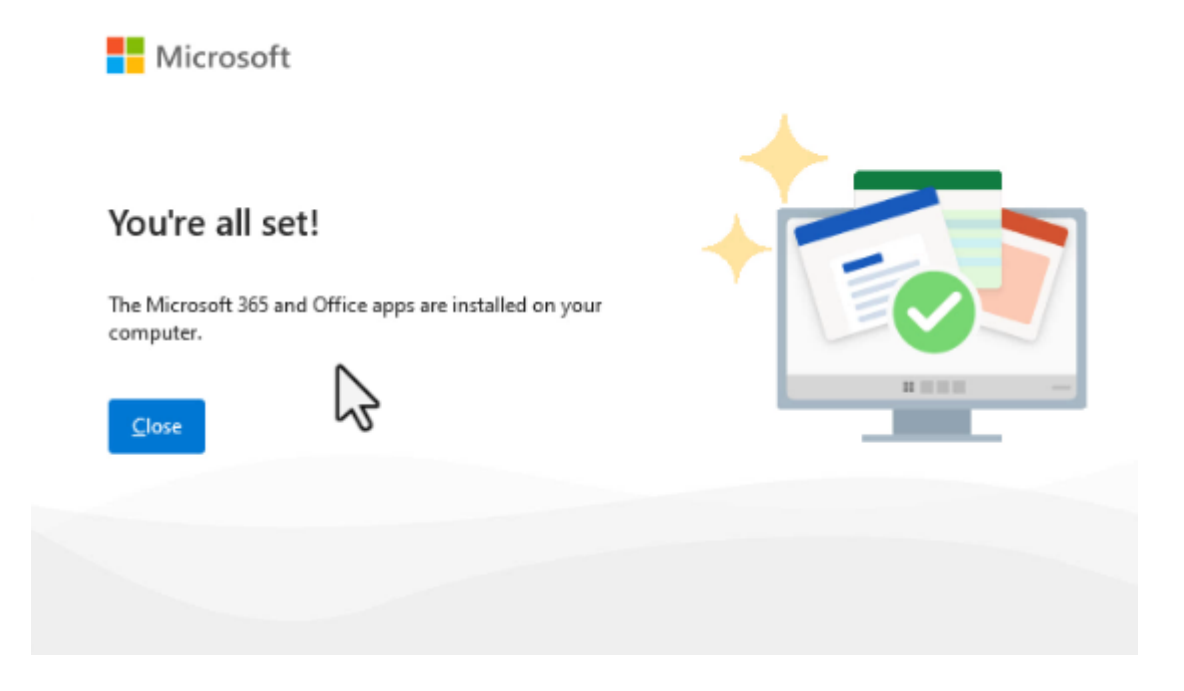

You may need to restart your device for the installation to complete.